# **Diffusion Server AWS Deployment guide**

# Before You Begin

It's assumed that you have:

- an AWS account,
- an EC2 key pair

# System Requirements

The amount of CPU and system memory your Diffusion Server requires depends on the number of client connections, data topics, and the number of messages sent to and from the Diffusion Server. The free demo version supports up to 5 client connections.

For more information about required system resources, such as vCPUs, memory, and storage, see the resource calculator.

## Step 1: Get an AMI

You can get the AWS machine image (AMI) from AWS Marketplace

- 1. Navigate to the <u>DiffusionData page</u> of the AWS Marketplace, and if you haven't already, log into your account.
- 2. Select the desired version of the Diffusion Server to launch.
- 3. On the **Subscribe to this software** page, review the Terms and Conditions and product details. When you're done, click **Continue Configuration**.
- 4. On the **Configure this software** page, review the following settings and update them if necessary and click **Continue to Launch** when finish:
  - a. Fulfilment option
  - b. Region
- 5. On the Launch this software page, review the Usage instructions. Then, from the Choose Action dropdown menu, select Launch through EC2.
- 6. Click Launch. The Launch an instance page opens.

## Step 2: Configure the Instance

To configure your EC2 instance, do the following:

#### Under Application and OS Images (Amazon Machine Image):

• If you used your AWS account to get your AMI, select **My AMIs**. Then, select **Shared with Me** and choose your preferred AMI. If you used AWS Marketplace to

#### www.diffusiondata.com

DIFFUSI<sup>ON</sup> DATA Rethink Real-Time

get your AMI, your AMI is automatically selected for you under the **AMI from** catalogue tab.

335

95

| > Instances > Launch an instance                                                                                                    | ▼ Summary                                                                                                    |
|----------------------------------------------------------------------------------------------------|----------------------------------------------------------------------------------------------------|
| aunch an instance Info<br>azon EC2 allows you to create virtual machines, or instances, that run on the AWS Cloud. Quickly get started by<br>owing the simple steps below.                                                                                                    | Number of instances Info 1                                                                                                    |
| Name and tags Info                                                                                                    | Software Image (AMI)<br>Diffusion 6.9.0 AMI for AWS Maread more<br>ami-0d20b634254d326c2                                                               |
| ame e.g. My Web Server Add additional tags                                                                                                    | Virtual server type (instance type)<br>t2.micro<br>Firewall (security group)                                                                           |
| Application and OS Images (Amazon Machine Image) Info<br>An AMI is a template that contains the software configuration (operating system, application server, and applications) required to<br>launch your instance. Search or Browse for AMIs if you don't see what you are looking for below | Storage (volumes) 1 volume(s) - 20 GiB    Free tier: In your first year includes 750 × hours of 12 micro in the                                        |
| AMI from catalog My AMIs Quick Start                                                                                                    | instance usage on free tier ANBs per<br>month, 30 GiB of EBS storage, 2 million<br>IOs, 1 GB of snapshots, and 100 GB of<br>bandwidth to the internet. |
| Owned by me     Shared with me     Q     Browse more AMIs     Including AMIs from     AWS, Marketplace and     the Community                                                                                                    | Cancel Launch instance                                                                                                    |
| diffision_6_9_0_AMI_v3<br>ami-0d20b634254d326c2<br>2023-03-14T08:52:07.0002 Virtualization: hvm ENA enabled: true Root device type: ebs                                                                                                    |                                                                                                    |

• Under **Key pair** (login), choose your authentication key pair for your Diffusion Server EC2 instance. This key pair is used to log in to the EC2 instance.

| ····) [···· (··· j···)                                       |                                        |         |                            |
|--------------------------------------------------------------|----------------------------------------|---------|----------------------------|
| You can use a key pair to securely connect to your instance. | . Ensure that you have access to the s | elected | key pair before you launch |
| the instance.                                                |                                        |         |                            |
|                                                              |                                        |         |                            |
|                                                              |                                        |         |                            |
| ey pair name - <i>required</i>                               |                                        |         |                            |
| ey pair name - <i>required</i>                               | Default value                          | C       | Create new key pair        |

• In case you do not have a key pair created yet, create a new one and download the PEM file.

#### www.diffusiondata.com

DIFFUSION DATA

new\_keypair.pem

Rethink Real-Time

| Key pair<br>A key pair, consisting of a private key and a public key, is | a set of security credentials that you use to prove your identity when connecting to |
|--------------------------------------------------------------------------|--------------------------------------------------------------------------------------|
| an instance.                                                             |                                                                                      |
| Name                                                                     |                                                                                      |
| new_keypair                                                              |                                                                                      |
| The name can include up to 255 ASCII characters. It can'                 | 't include leading or trailing spaces.                                               |
| Key pair type Info                                                       |                                                                                      |
| O RSA                                                                    |                                                                                      |
| O ED25519                                                                |                                                                                      |
| Private key file format                                                  |                                                                                      |
| • .pem                                                                   |                                                                                      |
| For use with OpenSSH                                                     |                                                                                      |
| O .ppk     For use with PuTTY                                            |                                                                                      |
| Tags - optional                                                          |                                                                                      |
| No tags associated with the resource.                                    |                                                                                      |
|                                                                          |                                                                                      |
| Add new tag                                                              |                                                                                      |
| You can add up to 50 more tags.                                          |                                                                                      |
|                                                                          |                                                                                      |
|                                                                          | Cancel Create key pair                                                               |

335

\* 2.

• Under the **Instance type**, choose an instance that meets your resource needs (for example, for evaluation purposes, you might choose t4.micro). For information about the resources provided by the various instance types, see <u>Amazon EC2 Instance Types</u>.

## www.diffusiondata.com

| Instance type Info                             |                    |                                          |
|------------------------------------------------|--------------------|------------------------------------------|
| istance type                                   |                    |                                          |
| t2.micro                                       | Free tier eligible |                                          |
| Family: t2 1 vCPU 1 GiB Memory                 | -                  |                                          |
| On-Demand Windows pricing: 0.0162 USD per Hour | -                  | Compare instance types                   |
| On-Demand SUSE pricing: 0.0116 USD per Hour    |                    | 1.1.1.1.1.1.1.1.1.1.1.1.1.1.1.1.1.1.1.1. |
| On-Demand RHEL pricing: 0.0716 USD per Hour    |                    |                                          |
|                                                |                    |                                          |

× 3.

• Under **Network settings**, select an existing security group or create a new one that suits your use case.

| etwork Info                                                                                                    |                                                                                             |
|----------------------------------------------------------------------------------------------------|---------------------------------------------------------------------------------------------|
| oc-04c19dd281bf                                                                                                    |                                                                                             |
| ibnet Info                                                                                                    |                                                                                             |
| o preference (Default subnet in any                                                                                 | / availability zone)                                                                        |
| uto-assign public IP Info                                                                                           |                                                                                             |
| nable                                                                                                    |                                                                                             |
| rewall (security groups) Info<br>security group is a set of firewall rules th<br>stance.                            | at control the traffic for your instance. Add rules to allow specific traffic to reach your |
| <ul> <li>Create security group</li> </ul>                                                                           | <ul> <li>Select existing security group</li> </ul>                                          |
| Allow SSH traffic from<br>Helps you connect to your instance                                                        | Anywhere<br>0.0.0.0/0                                                                       |
| Allow HTTPS traffic from the inte                                                                                   | ernet<br>en creating a web server                                                           |
| To set up an endpoint, for example wh                                                                               |                                                                                             |
| To set up an endpoint, for example wh<br>Allow HTTP traffic from the inter<br>To set up an endpoint, for example wh | net<br>en creating a web server                                                             |

• Under **Configure storage**, select the size of your storage volume.

## www.diffusiondata.com

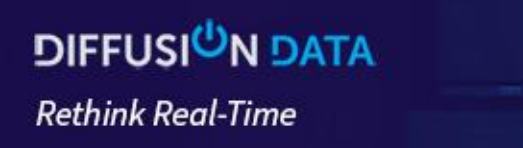

| 5                      |                                                                                | Advanced |
|------------------------|--------------------------------------------------------------------------------|----------|
| x 20 Gi                | iB gp2  Root volume (Not encrypted)                                            |          |
| 0                      |                                                                                | ~        |
| (i) Free tier eligible | customers can get up to 30 GB of EBS General Purpose (SSD) or Magnetic storage | X        |

• Click **Launch Instance**. When your instance has launched, the EC2 dashboard shows the Diffusion Server instance under **Instances**. Here you can find the external and internal IP addresses of the instance.

| Q. Find instance by attribute or tag (case-sensitive) |                                    | < 1 > @                                                                       |
|-------------------------------------------------------|------------------------------------|-------------------------------------------------------------------------------|
| Name V Instance ID Ins                                | tance state                        | Availability Zone ▼   Public IPv4 DNS ▼   Public IPv4 ▼   Elastic IP ▼        |
| - i-0a7c2874959ed                                     | Running @@, t2.micro – No alarms • | us-east-1e ec2-100-26-158-220.co 100.26.1                                     |
|                                                       |                                    |                                                                               |
|                                                       |                                    |                                                                               |
|                                                       |                                    |                                                                               |
|                                                       | =                                  |                                                                               |
| stance: i-0a7c2874959e8aaac                           |                                    | © ×                                                                           |
| etails Security Networking Storage S                  | tatus checks Monitoring Tags       |                                                                               |
|                                                       |                                    |                                                                               |
| Instance summary info                                 | Duble IDu8 where                   | Delastic (Dud) selectors                                                      |
| 1 i-0a7c2874959                                       | Di 100.26.1                        | □ 172.31.                                                                     |
| v6 address                                            | instance state                     | Public IPv4 DNS                                                               |
|                                                       |                                    | 🗇 ec2-100-26-158-220.compute-1.amazonaws.com   open address 🗹                 |
| ostname type                                          | Private IP DNS name (IPv4 only)    |                                                                               |
| name: ip-172-31ec2.internal                           | D ip-172-31-ec2.internal           |                                                                               |
| aswer private resource DNS name                       | Instance type                      | Elastic IP addresses                                                          |
| v4 (A)                                                | t2.micro                           | -                                                                             |
| uto-assigned IP address<br>1 100.26.                  | VPC ID vpc.94c19dd281bf0           | AWS Compute Optimizer finding  Optimizer for recommendations. I Learn more IZ |
| N Dela                                                | Schwei ID                          |                                                                               |
| M Kote                                                | 🗇 subnet-0ec38fa05dr 49 🔀          | -                                                                             |
| Instance details Info                                 |                                    |                                                                               |
| atform                                                | AMLID                              | Monitoring                                                                    |
| Linux/UNIX (Inferred)                                 | ami-0d20b634254d326c2              | disabled                                                                      |
|                                                       |                                    |                                                                               |

• Please make sure that the following security settings are applied for the EC2 instance:

## www.diffusiondata.com

| A Filter rules                           |                                                 |                   |                 |             |                                                   |             | < 1 > |
|------------------------------------------|-------------------------------------------------|-------------------|-----------------|-------------|---------------------------------------------------|-------------|-------|
| me                                       | Security group rule ID                          | Port range        | Protocol        | Source      | Security groups                                   | Description |       |
|                                          | sgr-05a641221a57d9429                           | 8080              | TCP             | 0.0.0.0/0   | ec2_diffusion_5_9_0_SG_for_AW                     | S_Ma –      |       |
|                                          | sgr-0bd6fe23d6b67cb88                           | 8090              | TCP             | 0.0.0.0/0   | ec2_diffusion_5_9_0_SG_for_AW                     | S_Ma –      |       |
|                                          | sgr-0d649a4b6dd6b3063                           | 5701              | TCP             | 0.0.0/0     | ec2_diffusion_5_9_0_SG_for_AW                     | S_Ma –      |       |
|                                          | sgr-0527892f6ed7588b8                           | 22                | TCP             | 0.0.0/0     | ec2_diffusion_5_9_0_SG_for_AW                     | S_Ma –      |       |
|                                          |                                                 |                   |                 |             |                                                   |             |       |
| atbound rules                            |                                                 |                   |                 |             |                                                   |             |       |
| ntbound rules<br>2. Filter rules         |                                                 |                   |                 |             |                                                   |             | < 1 > |
| ttound rules<br>), Filter rules<br>me    | Security group rule ID                          | Port range        | Protocol        | Destination | Security groups                                   | Description | < 1 > |
| utbound rutes<br>Q. Filter rules<br>anne | Security group rule ID<br>sgr-08b4e3ed249c60e7b | Port range<br>All | Protocol<br>All | Destination | Security groups<br>ec2_diffusion_5_9_0_5G_for_AW/ | Description | < 1 > |

95

# Step 3: Access the Diffusion Server EC2 Instance via SSH

**Please note** that Diffusion Server does not come with default user accounts. Thus, to log in to the web console, you need to manually add at least one user's credentials. To do this, you need to connect to your EC2 instance via SSH and add these details.

• Connect to your EC2 instance., you can SSH into your EC2 instance with your private key using the public IP address and port 22. You can get the IPO address from the AWS console (Public IPv4 DNS). Please use "ec2-user" as a username to connect to the CE2 instance.

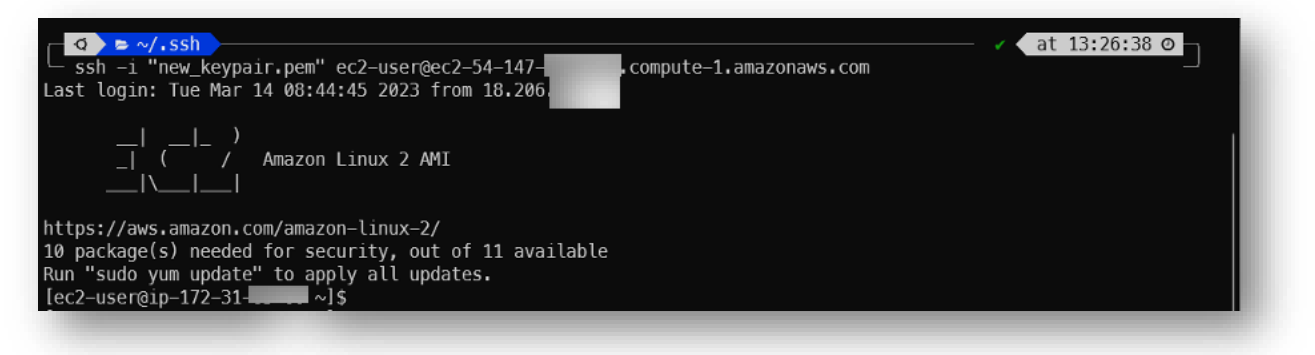

• As soon as you successfully connected and logged in to the EC2 instance enter the following commands:

cd /opt/Diffusion/persistence nano SystemAuthentication.store

#### www.diffusiondata.com

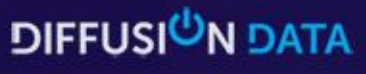

Rethink Real-Time

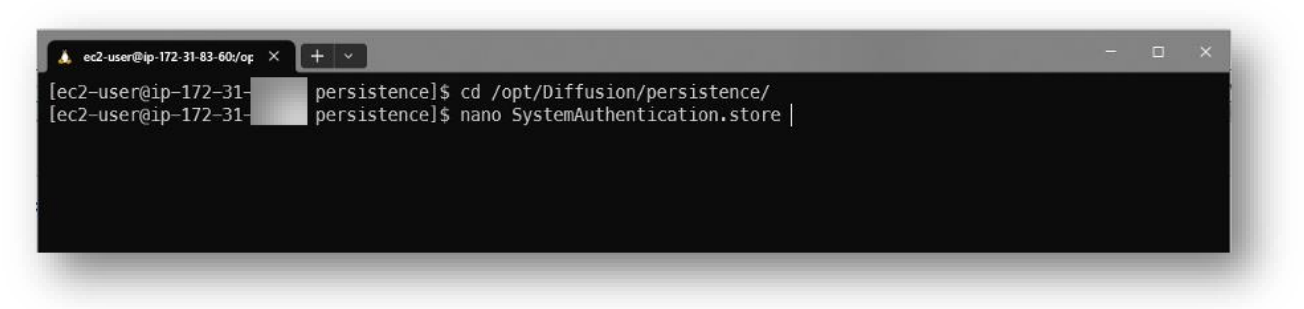

335

\* 2.

• As a result, you open SystemAuthentication.store file with the text editor where you should add credentials for at least one role:

add principal "admin" "password" [ "ADMINISTRATOR" ] Later you will be able to add more users via the web Console. Please ensure that you use strong password

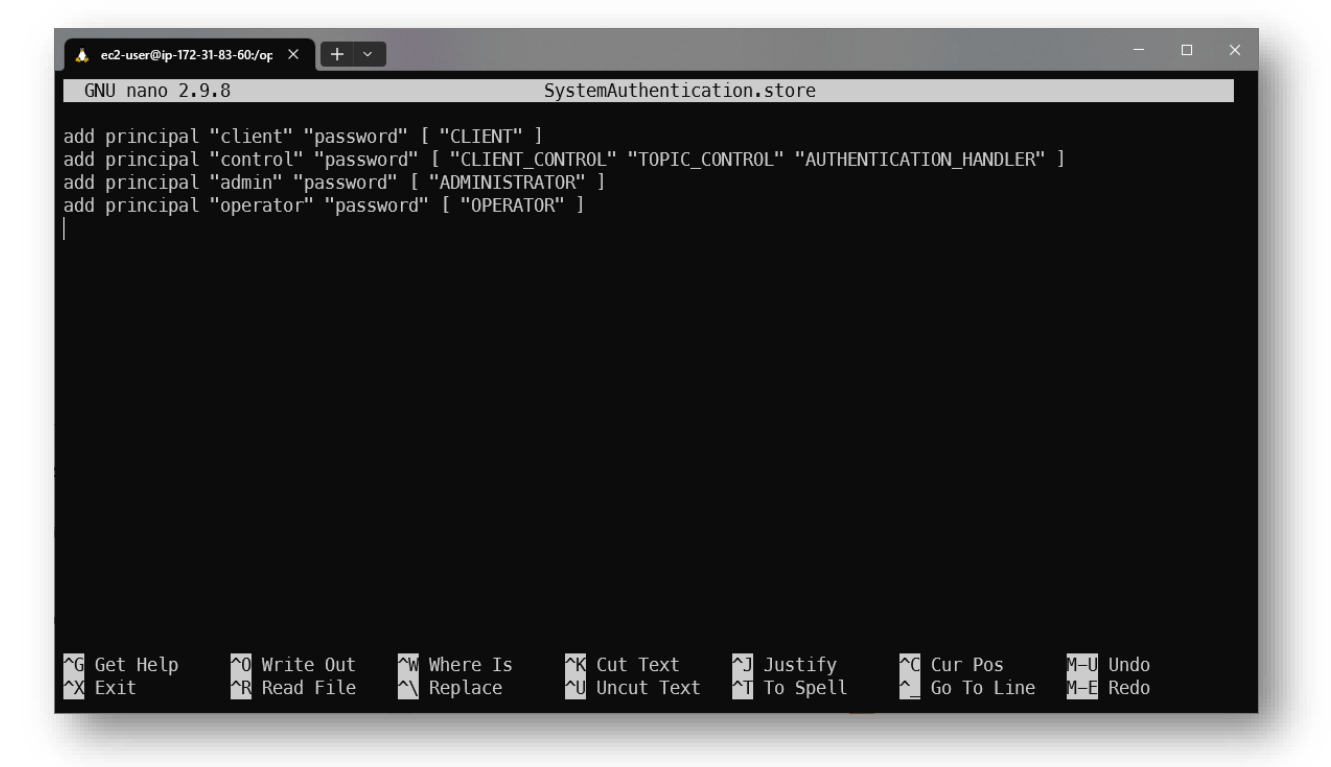

# Step 4. Login to Diffusion Server Console

• This is the final setup step. Please open your favourite web browser and navigate to http://<Public IPv4 DNS>. Please note, that the Diffusion server installation does not come with the preinstalled SSL certificate so, you'll see the following warning message from the browser:

#### www.diffusiondata.com

| Rethink Real-Time |  |
|-------------------|--|

| Your connection i                                        | s not private                                                                                               |                |
|----------------------------------------------------------|----------------------------------------------------------------------------------------------------|----------------|
| Attackers might be trying to<br>1.amazonaws.com (for exa | steal your information from <b>ec2-100-26-158</b><br>mple, passwords, messages, or credit cards). <u>Le</u> | -220.compute-  |
| NET::ERR_CERT_AUTHORITY_INVAL                            | D                                                                                                    |                |
| Hide advanced                                            |                                                                                                    | Back to safety |
| This server could not prove                              | that it is ec2-100-26-158-220.compute-1.am                                                                  | azonaws.com;   |
| its security certificate is not                          | trusted by your computer's operating system.                                                                | This may be    |
| caused by a misconfiguration                             | n or an attacker intercepting your connection.                                                              |                |
| Proceed to ec2-100-26-158-220                            | .compute-1.amazonaws.com (unsafe)                                                                           |                |

× 3

• As soon as you accept that warning you'll be navigated to the following page:

| Welcome<br>The Intelligen<br>Provenencements any souscience<br>Interventioner any souscience                                                                                                    | to Diffusion<br>at Data Platform<br>Diffusion version 6.8.8.<br>with an unbulker or our support center<br>Support center                         |
|----------------------------------------------------------------------------------------------------|----------------------------------------------------------------------------------------------------|
| <b>Documentation</b><br>To read about the concepts behind Diffusion, what the components day,<br>and have to use them effectively, places even the <b>User Manual</b> .<br>Alternatively, you can view the <b>API decs</b> for all and criterii Borrien. | Management Console<br>View real-time status information and manage your Diffusion serves.<br>Go to console                                       |
| Demos<br>To see examples of hew Diffusion can be used in real applications, try our<br>demos. Source coder is also provided in some instances.<br>Were deployed demos.                                                                                   | Diffusion Cloud<br>Diffusion cloud provides managed Diffusion services, with automatic<br>clustering and progressive billing.<br>Diffusion Cloud |

## www.diffusiondata.com

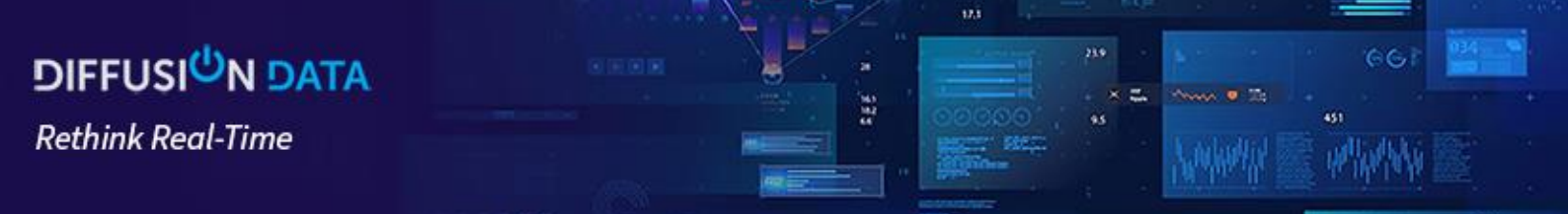

• Click on the "Go to console" button and enter the credentials you've created on the previous step to the Login dialog.

| DIFFUSI <sup>U</sup> N®          |
|----------------------------------|
| Log in to the Management Console |
| Principal                        |
| admin                            |
| Password                         |
|                                  |
|                                  |
| Log in                           |
| Advanced Settings >              |

• Finally, navigate to the License section and check the details of your licence:

| Server Licenses Third-party Licenses                                                                                                    |                                      |
|----------------------------------------------------------------------------------------------------|--------------------------------------|
| Thank you for choosing Diffusion.         This server is using a restricted default license.         Image: The license supports non-production use with 1000 topics, 5 user sessions, and 8 CPU cores. Production use is explicitly prohibited.         For a commercial license that supports larger numbers of topics and sessions and production use of premium features, including multi-server clusters for high-availability and scale, topic persistence, and inter-server connections across wide area networks, please contact our sales team - or consider using a hosted service on Diffusion Cloud. |                                      |
| Expiry date                                                                                                    | Fri Dec 31 00:00:00 UTC 9999         |
| License class                                                                                                    | default                              |
| Diffusion version                                                                                                    | 6.9.*                                |
| IP address license constraints                                                                                                    | No constraints                       |
| MAC address license constraints                                                                                                    | No constraints                       |
| Enabled enterprise features                                                                                                    | No features                          |
| Connection limits (soft/hard)                                                                                                    | 5/5                                  |
| Topics count limit                                                                                                    | 1000                                 |
| CPU cores limit                                                                                                    | 8                                    |
| מוטט                                                                                                    | 7411617c-60b1-4829-a409-26bfcd68ed16 |

## www.diffusiondata.com